## Como Excluir Servidores e Dados no CloudServer

| 1 Ui m | ma das principais caracterís<br>ostraremos como realizar a                       | ticas da nossa nuvem é a praticidade em con<br>exclusão de instâncias no Cloud Server. | struir, manusear e remover instâncias. | Nesse artigo |  |  |
|--------|----------------------------------------------------------------------------------|----------------------------------------------------------------------------------------|----------------------------------------|--------------|--|--|
| 1      | Acesse a opção                                                                   | Servidores Virtuais                                                                    |                                        |              |  |  |
| 2      | Selecione a Máquina                                                              | Selecione a Máquina virtual que desejar.                                               |                                        |              |  |  |
| C      |                                                                                  | OS Label                                                                               | A                                      |              |  |  |
|        |                                                                                  | Tutorial                                                                               |                                        |              |  |  |
| 3      | Selecione a opção "Ferramentas" e selecione a opção "Remover o servidor virtual" |                                                                                        |                                        |              |  |  |
| 4      |                                                                                  |                                                                                        |                                        |              |  |  |
| -      |                                                                                  | Destruir este Servidor Virtu                                                           | ıal                                    | ×            |  |  |
|        |                                                                                  | Apagar este Servidor Virtual irá remover                                               | todos os seus dados                    |              |  |  |
|        |                                                                                  | Mova o último backup para meu                                                          | is modelos se estiver presente.        |              |  |  |
|        |                                                                                  | Destruir todos os backups exis                                                         | tentes                                 |              |  |  |
|        |                                                                                  | Cancelar                                                                               | Destruir                               |              |  |  |

Caso sua instância possua backups você tem a opção de manter esses arquivos, ou de remover juntamente com a instância. Para remover os backups basta selecionar a opção "Destruir todos os backups existentes"

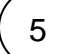

Após confirmação da exclusão da instância, você poderá acompanhar o andamento da remoção no Registro de Atividades:

|           | REGI | STRO DE A    | ATIVIDADE    |                         |                              |        |
|-----------|------|--------------|--------------|-------------------------|------------------------------|--------|
|           |      |              |              |                         |                              | Buscar |
| Concluído |      |              |              | Concluído C Em execuç   | āo 🕒 Falhou                  |        |
|           |      | Referência 🔺 | Data         | Ação                    | Alvo                         |        |
|           | Ģ    | 134460       | 25 Jun 21:56 | DestruirServidorVirtual | Cloud Server #iwvrelkxhywtuf |        |

## () Importante

Após a remoção da instância e de seus respectivos backups, não será possível rever nenhum arquivo. É de inteira responsabilidade do usuário a remoção das instâncias e dos respectivos dados alocados naquele ambiente.

| Este artigo te ajudou?  |
|-------------------------|
|                         |
|                         |
| ×                       |
| *                       |
| *                       |
| *                       |
| ☆                       |
| *                       |
| Your Rating:            |
| Results:                |
| ★★★★<br>2 rates         |
|                         |
| Ainda precisa de ajuda? |
| ABRIR UM CHAMADO        |